# Students Online Application System

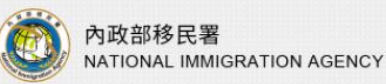

Foreign and Overseas Chinese Mainland China, Hong Kong and Macao Nationals without registered household in the Taiwan Area Students Online Application System

Online Application

If students apply by themselves, please choose the type of identity first.

Foreign students and Overseas Chinese students

Nationals without registered household in the Taiwan Area (Students)

#### Information For Foreigners In Taiwan

Domestic : 0800-024-111 Overseas : 886-800-024-111

### The office hours of the NIA's service centers nationwide

08:00-17:00 through the lunch hour from Monday to Friday.

#### Service Line of Computer Operation/ System Maintenance

中文

02-27967162 from 08:30-17:30 Monday to Friday

# How to apply online for the ARC?

**Prepare required documents** 

Create and activate an account

Log in to your account to fill in the application form and upload required documents

Pay after approval

Print out your the Electronic ARC/ Download your receipt and pick up your ARC at NIA service centers

# A. Required documents

| ltems                                                                   | Photo<br>(2x2<br>inches) | Passport | Resident<br>Visa | Proof of<br>Accommodation | ARC | Admission<br>Permit or<br>Certificate                                                  | Other Supporting<br>Documents (Optional)                                                                                                    |
|-------------------------------------------------------------------------|--------------------------|----------|------------------|---------------------------|-----|----------------------------------------------------------------------------------------|----------------------------------------------------------------------------------------------------|
| First- time ARC<br>application<br>(admitted but<br>not yet<br>enrolled) | ~                        | ~        | ~                | ~                         |     | ✓ Certificate<br>of Admission<br>Permit                                                |                                                                                                    |
| First- time ARC<br>application<br>(enrolled)                            | ~                        | ~        | ~                | ~                         |     | ✓ Certificate of<br>Enrollment or<br>student ID                                        |                                                                                                    |
| ARC extension<br>application                                            | ~                        | ~        |                  |                           | ~   | ✓ Certificate<br>of Enrollment<br>/student ID<br>with a valid<br>registration<br>stamp |                                                                                                    |
| Change of ARC<br>information<br>application                             | ~                        | ~        |                  |                           | ~   |                                                                                        | <ul> <li>1. passport renew:<br/>upload renewed passport</li> <li>2. lost ARC:<br/>upload declarations or the<br/>police statements</li> <li>3.change residential address:<br/>upload the proof of<br/>dormitory payment 3<br/>or the lease.</li> </ul> |

# A. Required documents 1. Photo 2X2 inches

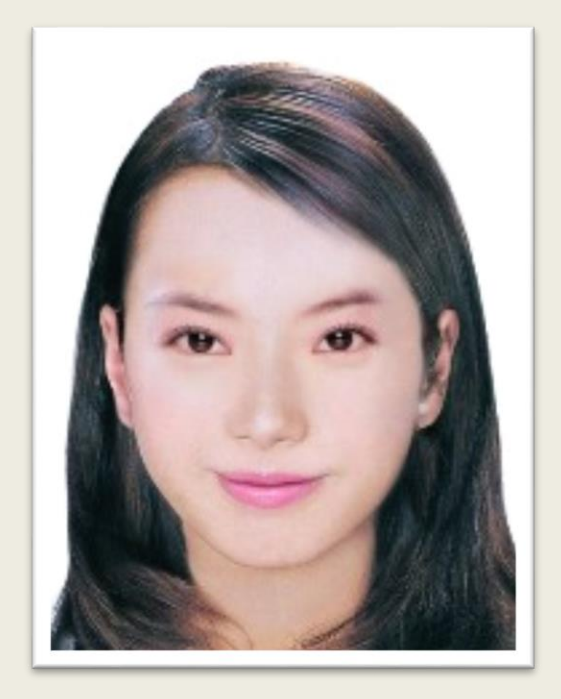

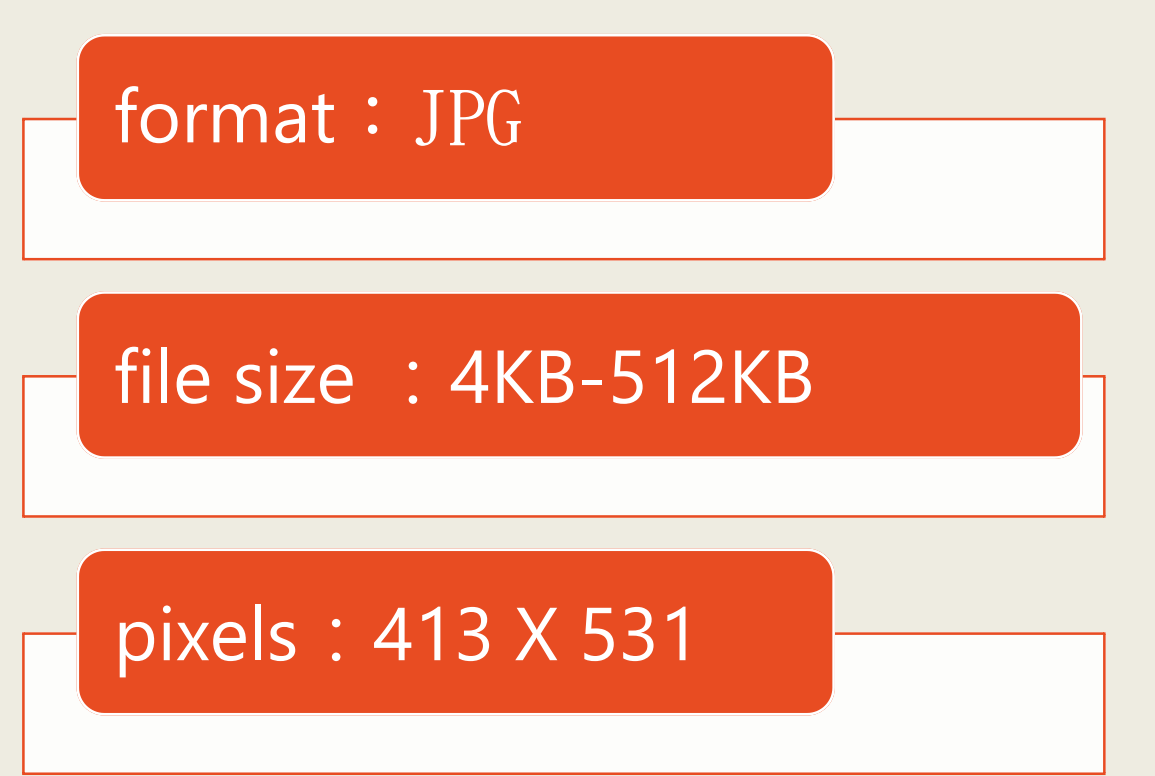

### 2. Please scan and upload the document (Photos taken by mobile phones are also accepted)

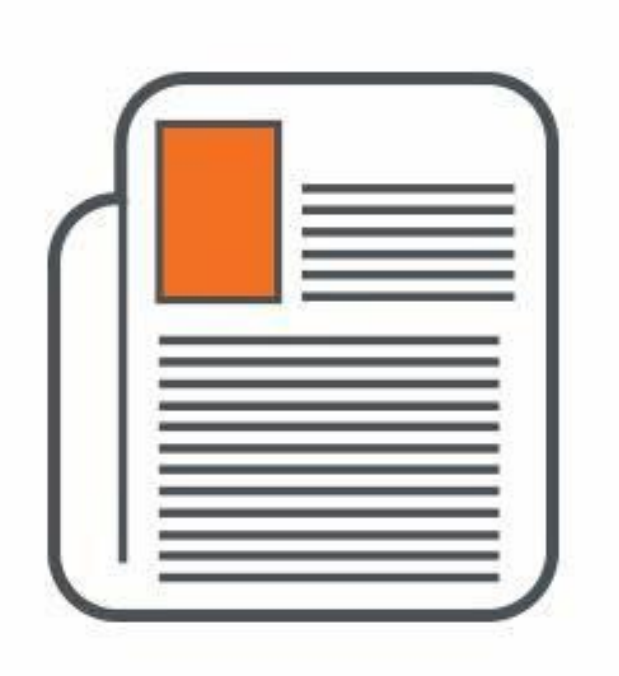

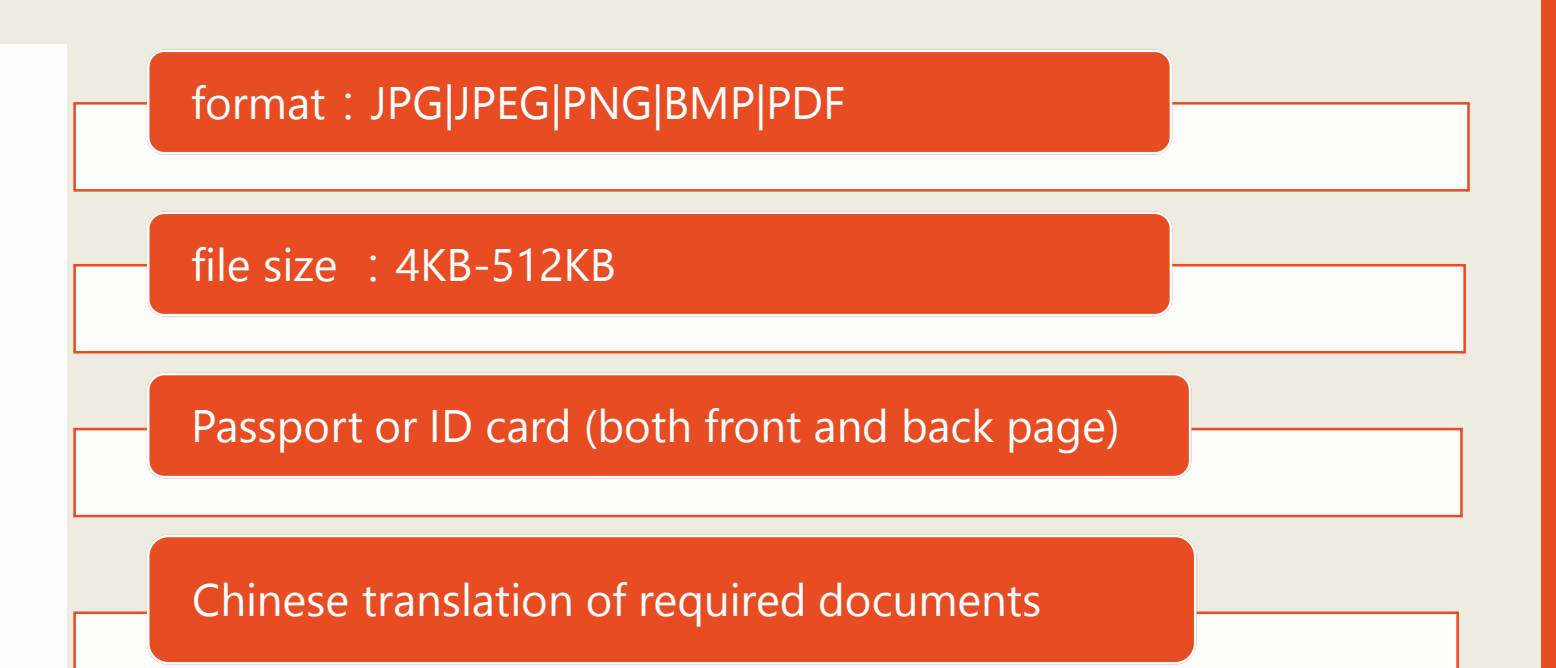

### **B.** Go to the Students Online Application System website

### 1.Click "foreign students and overseas Chinese students"

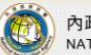

內政部移民署 NATIONAL IMMIGRATION AGENCY

Foreign and Overseas Chinese Mainland China, Hong Kong and Macao Nationals without registered household in the Taiwan Area Students Online Application System

> **Online Application** If students apply by themselves, please choose the type of identity first

oreign students and Overseas Chinese students

Nationals without registered household in the Taiwan Area (Students)

Service Line of Computer

#### Information For Foreigners In Taiwan

Domestic: 0800-024-111 Overseas : 886-800-024-111 The office hours of the NIA's service centers nationwide

**Operation/ System Maintenance** 02-27967162 through the lunch hour from Monday to from 08:30-17:30 Monday to Friday

© NATIONAL IMMIGRATION AGENCY Address: No. 15, Guangzhou St., Zhongzheng District, Taipei City 100-66, Taiwan, ROC.

08:00-17:00

Friday

### 2. Read the notice and click "I want to apply"

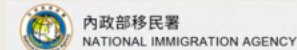

中づ

Foreign and Overseas Chinese Mainland China, Hong Kong and Macao Nationals without registered household in the Taiwan Area Students Online Application System

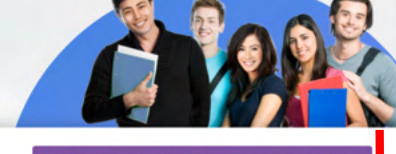

中文

**Foreign students and Overseas** Chinese students

Nationals without registered household in the Taiwan Area (Students)

#### Introduction

In order to allow foreign and overseas Chinese students to attend college and above in Taiwan, the students shall apply for a resident visa at an overseas Taiwan embassy before applying through the online registration and certification system for a resident visa at the National Immigration Agency of the Ministry of the Interior after arriving in Taiwan.

#### Qualification

Any student with foreign nationality but not yet approved for naturalization in Taiwan may hold an admission permit/notice or certificate of enrollment and registration to fill out an application. residence permit and receipt are ready for download. By signing into the system, the foreign and overseas Uninese students are able to download their e-residence permits and receipts from "e-residence permit download" and "receipt download" in the "download section". Take the e-receipt to the service station in exchange for the IC card as a residence permit.

#### Document Download

1. System User Guide

#### 2. Application Instructions

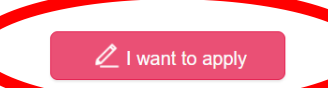

3.Create an account and remember to activate the account by clicking the link e-mailed to you

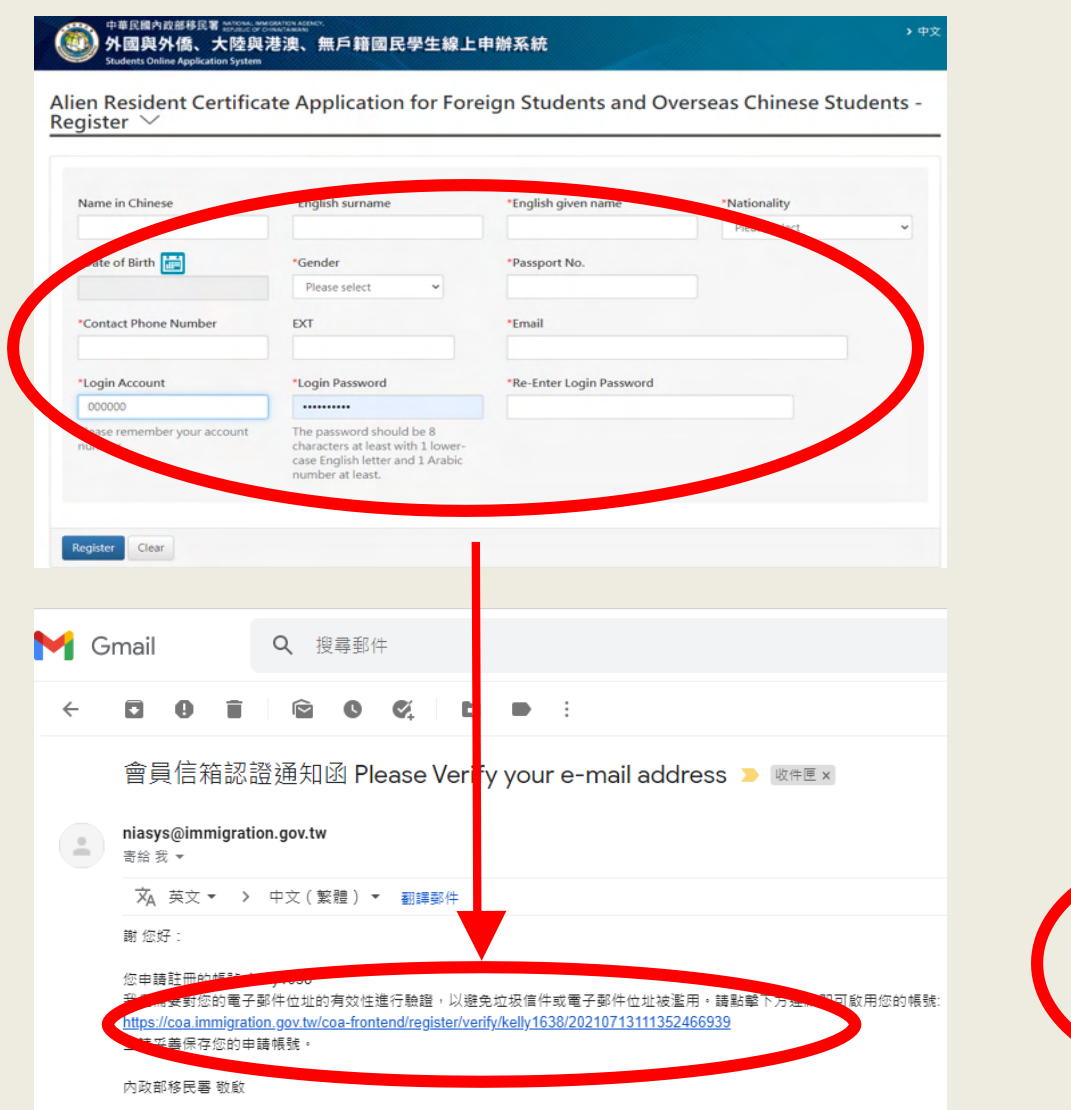

### 4. Choose the type of application and click "New applicant"

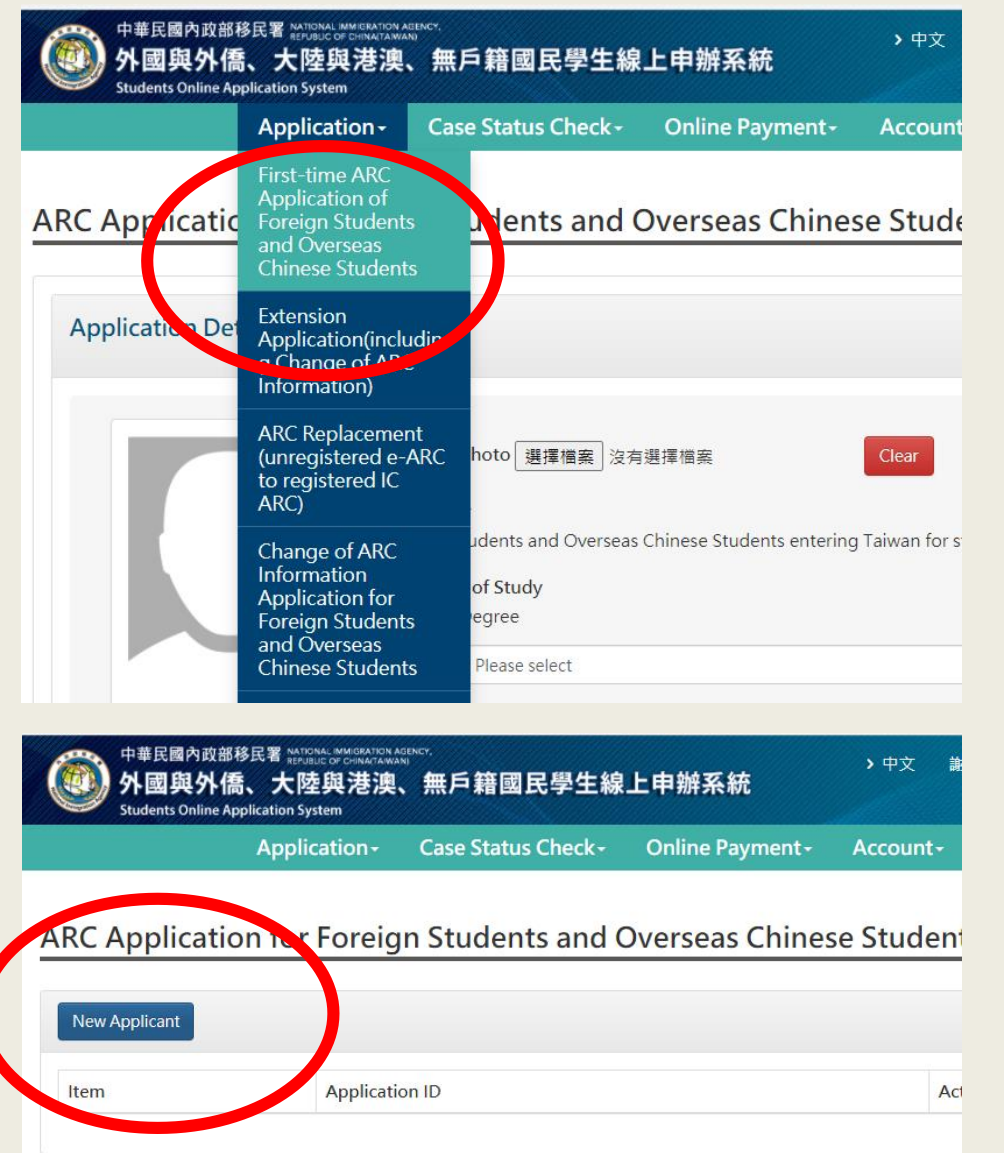

7

### 5. select your status of study

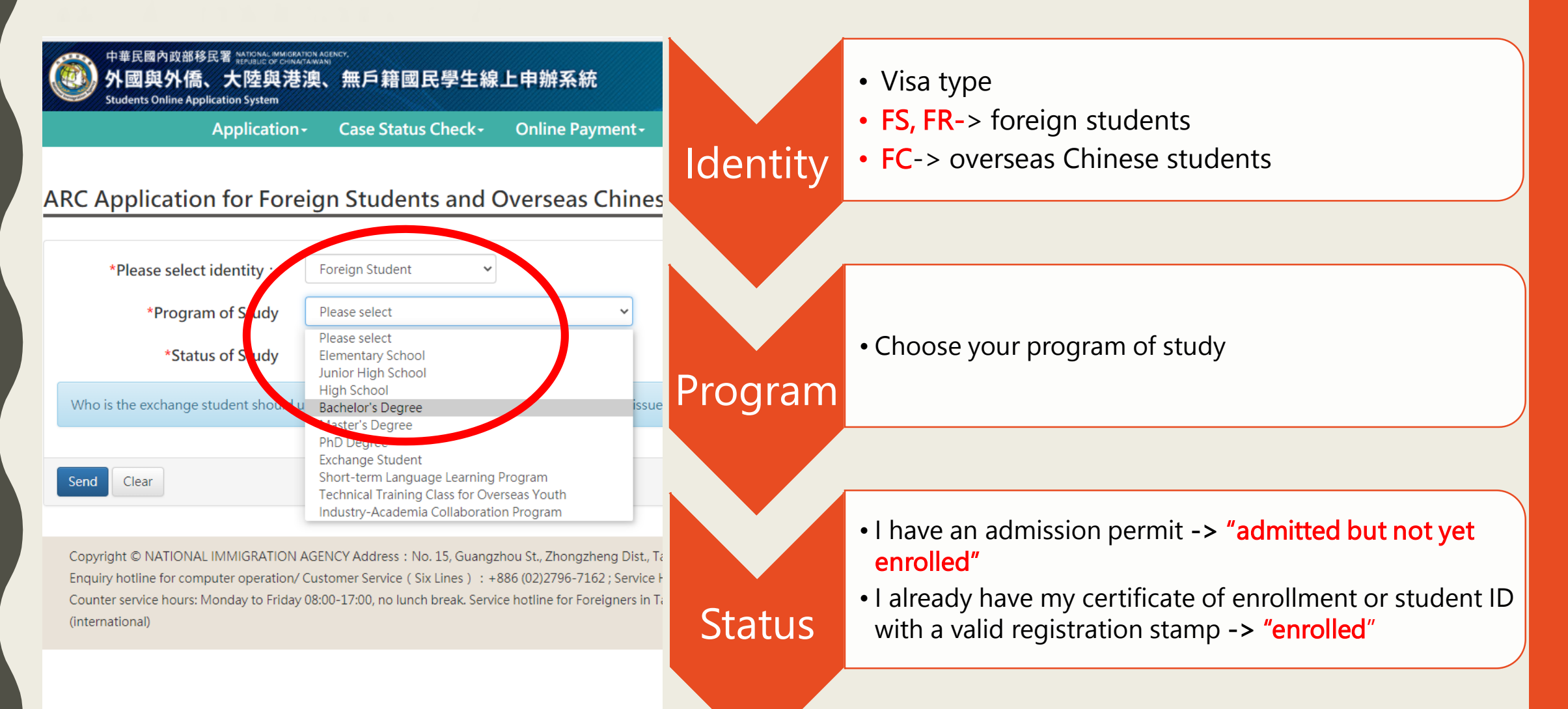

### C. Fill in the application form and upload documents

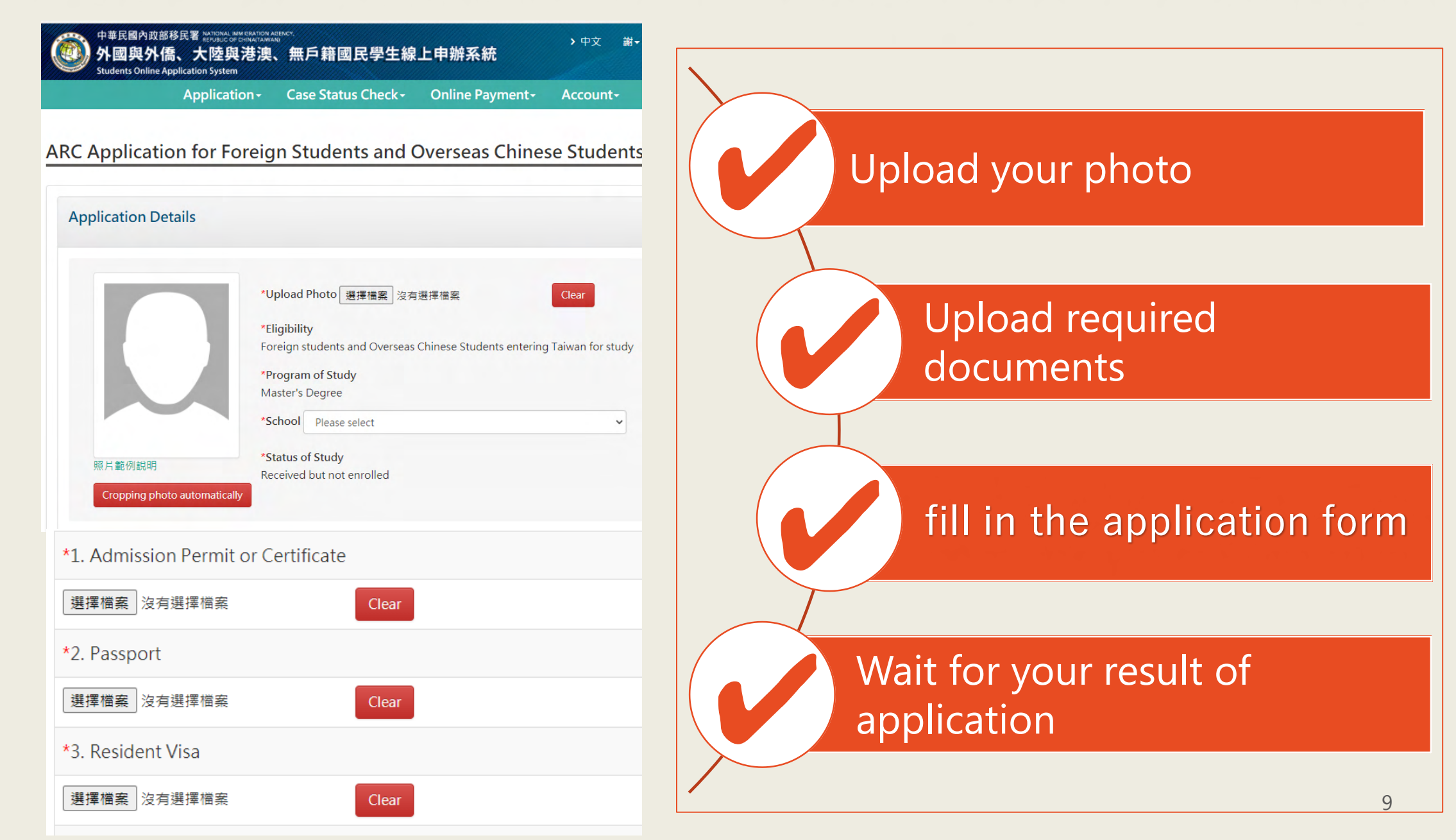

## D. Pay after approval

# Pay after approval → various payments options are available

(Notice: payment at convenient stores will take 2-3 working days for transaction process)

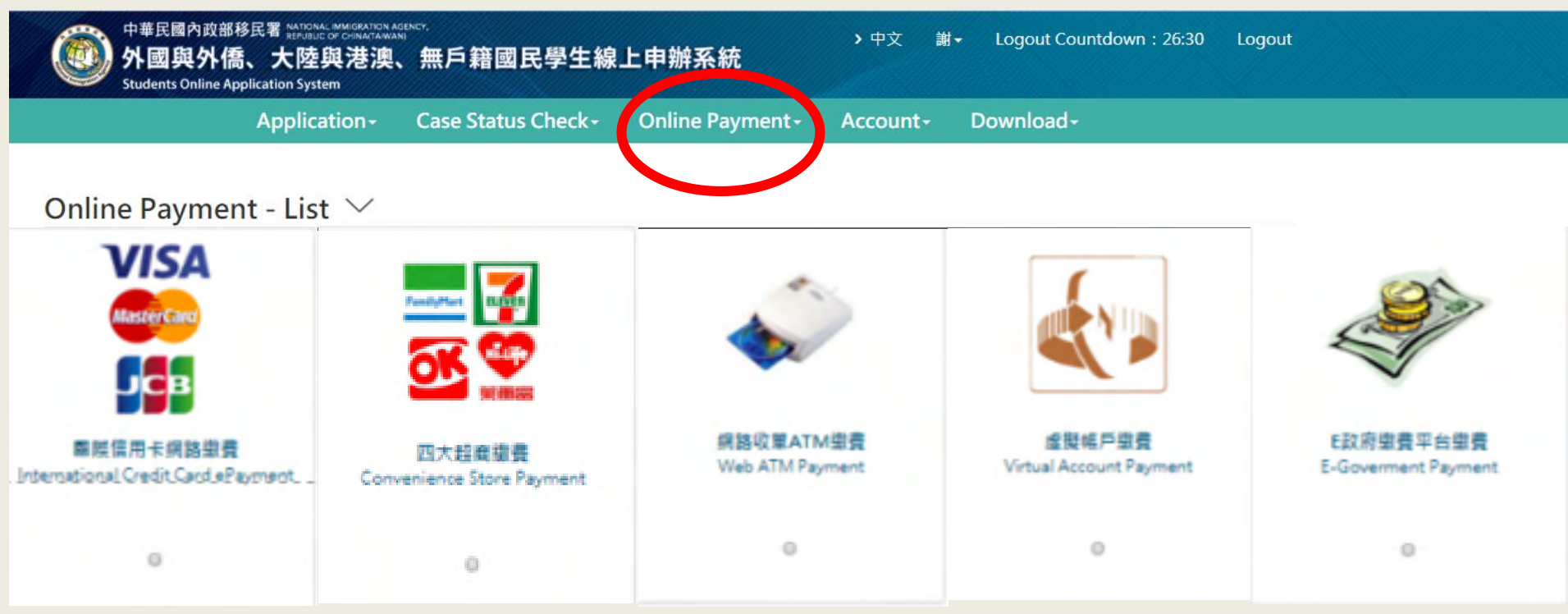

## E. Download and Print Out

- 1. Download and print out your <u>Electronic ARC</u> (valid for 6 months)
- 2. Download your receipt, and pick up your <u>ARC IC Card</u> (valid for 1 year) at NIA service centers

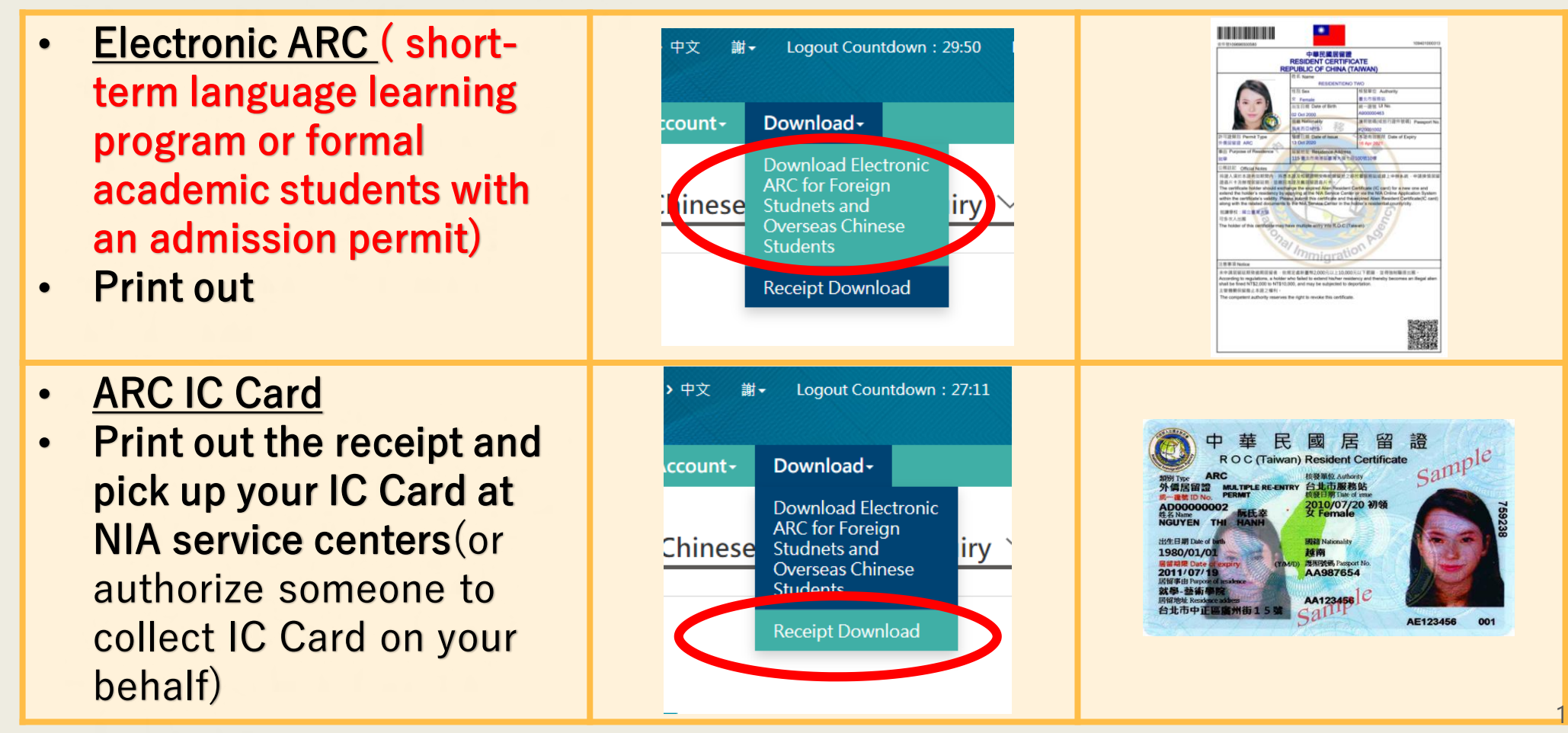

# If you have any further questions, please feel free to contact us:

With regard to online operation/ system problems, please call Service Line  $: 02-2796-7162 \circ$ 

Foreigners in Taiwan Hotline (available in 7 languages) : Domestic : 0800-024-111 Overseas : 886-800-024-111

Office hours of NIA service centers : 08:00 a.m. -5:00 p.m., Monday to Friday